泉州提高教育中心网络学习平台学习指南

- 一、电脑端学习方式:
- 1、登录学习平台: www.qzjxjy.com

输入账号:证件号/手机号,密码:000000

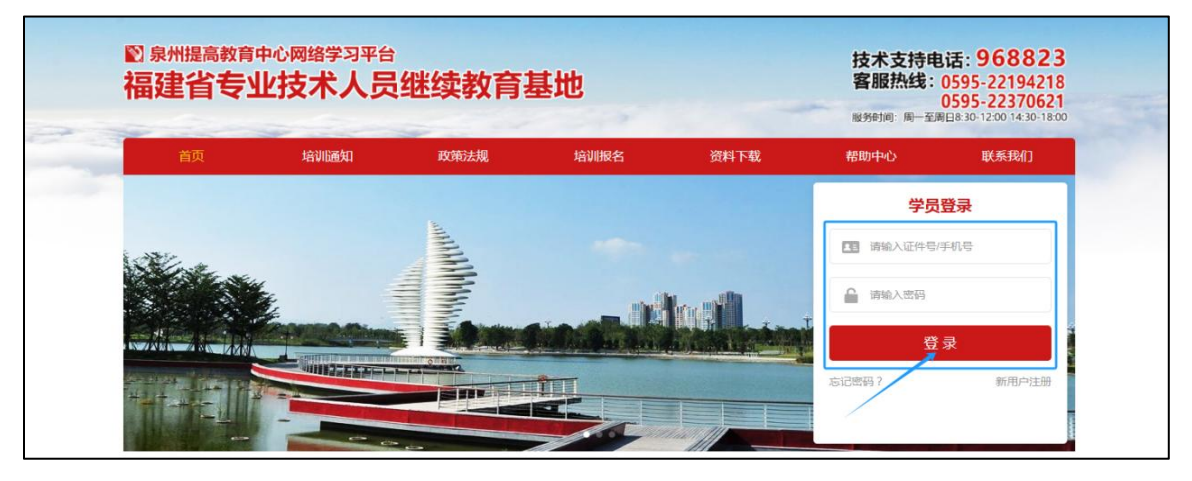

2、点击"去报名"

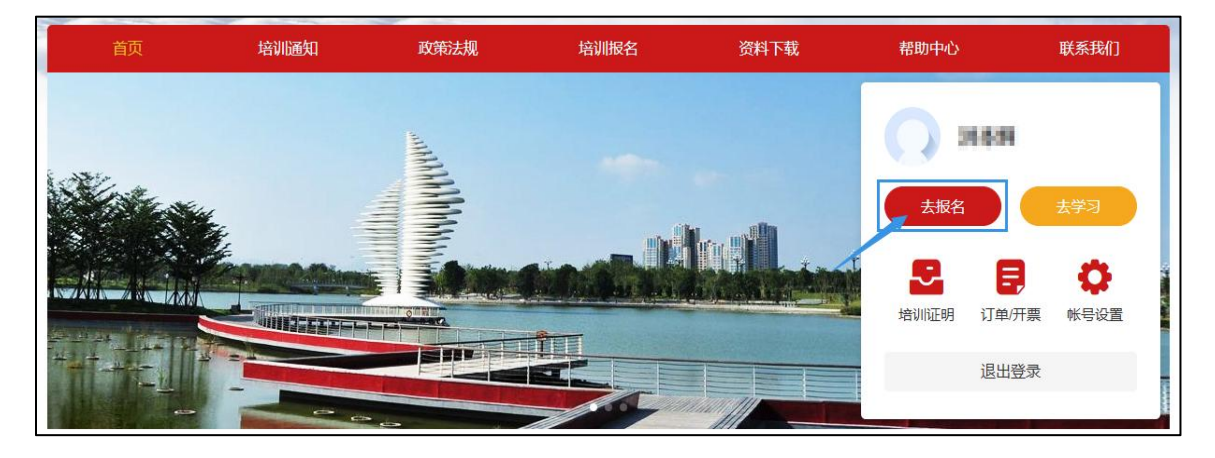

3、根据所需选择购买培训课程 → 点击"立即报名"→ 填写"保存发票信息"→
 "提交订单"→"立即支付"→"立即学习"

| 首页                | 培训通知   | 政策法规 | 培训报名 | 资料下载 | 帮助中心    | 联系我们 |
|-------------------|--------|------|------|------|---------|------|
| 首页 〉 培训报名         |        |      |      |      |         |      |
| 当前筛选条件:           |        |      |      |      | 请输入班级名称 | Q 搜索 |
| 年度:               |        |      |      |      |         |      |
| <b>科目类型:</b> 公需科目 |        |      |      |      |         |      |
| 培训地区: 泉州市         |        |      |      |      |         |      |
| 年<br>泉州市          |        |      |      |      |         |      |
| 188 公需科目          | ◎ 30学时 |      |      |      |         |      |
| 立即报名              | 4      |      |      |      |         |      |
|                   |        |      |      |      |         |      |

| 泉州提高教育中心                 | 网络学习平台 学员中心               |                     | ↑<br>()户首) | ■ 手机学习          | <b>ア</b><br>报名培训 |
|--------------------------|---------------------------|---------------------|------------|-----------------|------------------|
| 培训内容                     |                           |                     |            | 学时              | 金额(元)            |
| 年度; ; 2<br>料目炭           | 2024 地区:福建省/泉州市<br>型:公瑞科目 |                     |            | 30              | -                |
| • 发票信息 🥊 提示:             | 请确认发票抬头等信息是否正确,一经开票       | 无法修改。               |            |                 |                  |
| 是否需要发票                   |                           |                     |            |                 |                  |
| 发票类型                     | • 增值税电子普通发票               |                     |            |                 |                  |
| 发票抬头类型                   | ○ 单位 ● 个人                 |                     |            |                 |                  |
| 发票抬头                     | (100)                     |                     |            |                 |                  |
|                          | 请填写手机号码和电子邮箱,用于接收开        | <b>贋信息</b> :        |            |                 |                  |
| * 手机号码                   |                           |                     |            |                 |                  |
| *电子邮箱                    | 请填写电子邮箱                   |                     |            |                 |                  |
| 备注                       | 您可以填写备注信息,将显示在发票票         | fii                 |            |                 |                  |
|                          | 但有些華信白                    | h                   |            |                 |                  |
|                          | はない                       |                     |            |                 |                  |
|                          |                           |                     |            | 合计:30           | 学时 支付金额 : 🐖      |
|                          |                           |                     |            |                 | 建交订单             |
|                          |                           |                     |            |                 |                  |
| 培训内容                     |                           |                     |            | 学时              | 金酿(元)            |
| 年度: 科目类型:                | 地区:福建省<br>公需科目            |                     |            | 30              |                  |
| <ul> <li>发票信息</li> </ul> |                           |                     |            |                 |                  |
|                          |                           |                     |            |                 |                  |
|                          |                           |                     |            |                 |                  |
| • 支付方式                   |                           |                     |            |                 |                  |
|                          | 支                         |                     |            | L. 00****       | - A              |
| 中国建行一级信支付                | 支付宝                       |                     | E          | 1.30-741 211    | 1 五 积 .          |
|                          |                           |                     |            |                 | 立即支付             |
|                          |                           |                     |            |                 |                  |
|                          | 0                         |                     |            | 0               |                  |
| ষ                        | 角认报名信息                    | 付款成功                |            | 报名成功            |                  |
| 202                      | 5-03-19 17:06:50          | 2025-03-19 17:07:39 | 2025       | -03-19 17:07:44 |                  |
|                          |                           |                     |            |                 |                  |
|                          |                           | <b>*</b>            |            |                 |                  |
|                          |                           | -/ ~ /              |            |                 |                  |
|                          |                           | 报名成功!               | 7          |                 |                  |
|                          |                           |                     |            |                 |                  |
|                          |                           | 查看订单详情 立即学习         |            |                 |                  |

4、点击"**课程学习**"开始学习

| 泉州提高教育中心网络学习                                 | 平台 学员中心                 |                |                                | ♠                 | <ul> <li>●</li> <li>●</li></ul> | () ~<br>10.500       |
|----------------------------------------------|-------------------------|----------------|--------------------------------|-------------------|----------------------------------------------------------------------------------------------------|----------------------|
|                                              |                         |                |                                |                   |                                                                                                    |                      |
| 送课                                           | 💷 课程学习 🛛 👎              |                | 试 <del>未</del>                 | 达标 🛛 👸            | 培训成果                                                                                                    | 未合格                  |
| 您已完成选课                                       | 已完成 0 学时/30学时<br>继续学习 💿 | 请              | <b>生完成课程学习要求后参加考试</b><br>立即考试  |                   | 完成考核要求即可获得。<br>打印培训证明 <b>●</b>                                                                                                    | 50学时                 |
| 9 培训须知:本次培训要求课程学习不低于                         | 30 学时,考试成绩不低于 60 分。     |                |                                |                   |                                                                                                    |                      |
|                                              | 课程学习                    | 班级练习           | 班级考试                           |                   |                                                                                                    |                      |
| 全部 未完成 已完成                                   |                         |                |                                |                   | 默认排序 学时 ≑                                                                                                    | 学习进度 ≑               |
| 此修课 讲师:黄茂兴颜明森     ★★★★★5                     |                         | 学时<br><b>6</b> | 课程考核结果<br>未合格( 1 课程进度0%)       |                   |                                                                                                    | <b>提学习</b>           |
| 2修课 讲师:朱炯.蔡晶晶.陈约                             | ŧЖ                      | 学时<br><b>6</b> | 课程考核结果<br><b>未合格(0</b> 课程进度0%) |                   | ž                                                                                                    | <b>联程学习</b>          |
| <ul> <li>▶ 返回 ♀ 全国两会精神解读 &gt; 十四届</li> </ul> | 全国人大二次会议精神传达汇报(上)       | 在攝放            |                                |                   |                                                                                                    |                      |
|                                              | -                       | -              |                                | * * * *           | ★ 5                                                                                                    | 8 <del>.</del><br>目录 |
|                                              |                         |                |                                | 0% 十四届全           | 国人大二次会议精神传达                                                                                                    |                      |
| 十四居余                                         | 国人六二岁                   | 次会访            | 【精神                            |                   |                                                                                                    |                      |
|                                              |                         | - me           |                                | ● 十四届全国。<br>已学 0% | 人大二次会议精神传达汇报<br>课程时长 00:32:40                                                                                                    |                      |
|                                              | 133571131               |                |                                | 0%   四重压力         | 中击下产业转型升级与发                                                                                                    | •                    |
| -                                            | 主讲人:黄茂兴                 |                | - Colin                        | 0%   中国式现         | 代化与高质量发展                                                                                                    | •                    |
|                                              | -                       |                | -                              |                   |                                                                                                    |                      |
|                                              |                         |                |                                |                   |                                                                                                    |                      |
| 👯 103人学过 🏥 移动端学习 🎽 自該                        | Millia 🗲 切换为音频          |                |                                |                   |                                                                                                    |                      |

5、当学习进度达到 100%, **点击"班级考试"→"立即考试"** 

| 泉州提高教育中心网络              | 学习平台 学员中心                                        | ★ ■ ▼ ○ 手机学习 报名培训          |
|-------------------------|--------------------------------------------------|----------------------------|
|                         |                                                  |                            |
| 送課                      | 日达标                                              | 未达标 🛛 培训成果 未合格             |
| 您已完成选课                  | 已完成 <b>30</b> 学时/30学时<br>                        | 完成考核要求即可获得30学时<br>打印培训证明 ● |
| 自 培训须知:本次培训要求课程学        | 学习不低于 30 学时,考试成绩不低于 60 分。                        |                            |
|                         | 课程学习班级练习班级考试                                     |                            |
| <ul> <li>去考试</li> </ul> |                                                  | <u> </u>                   |
|                         | 总分:100分 及格分:60分 考试时长:90分钟<br>剩余考试次数:无限次 考试结果:未通过 |                            |

## 6、考试合格 ≥ 60 分 → 公需课"打印培训证明"(专业课内容由中心统一打印)

|                                                                                                    | 考试人员: 总分:100分 及格:60                                                               | <b>11日本</b><br>11日<br>11日<br>11日<br>11日<br>11日<br>11日<br>11日<br>11          |                                                                                                    |
|----------------------------------------------------------------------------------------------------|-----------------------------------------------------------------------------------|-----------------------------------------------------------------------------|----------------------------------------------------------------------------------------------------|
| 一、单选题(100分,共 10 题, 每题的备说                                                                                                    | <b>项中,只有1个答案是正确的)</b>                                                             |                                                                             | <b>()</b> 倒计时 01:19:26                                                                                                    |
| <ol> <li>(单选题)厦门产权交易中心(厦门碳和排<br/>新,落地海洋碳汇收益权质押融资等新交易品牌<br/>认的()碳票。[10分]</li> </ol>                                                                                                    | 亏权交易中心 )成立全国首个海洋被亡交易服务平台,探索<br>申,实现用数字人民币线上购买海洋被匸,发放全国首张由;                        | 开展海洋渔业碳汇交易及蓝碳金融创<br>海洋渔业部门备案、碳汇交易部门确                                        | <b>谷昭七</b> (0/10) ##2732981上                                                                                                    |
| <ul> <li>△ 其色</li> <li>B 绿色</li> <li>C 紅色</li> <li>D 班色</li> </ul>                                                                                                    |                                                                                   |                                                                             | #28 K(010)         Research           #258         1         2         3         4         5         6         7           8         9         10         10         10         10         10         10         10         10         10         10         10         10         10         10         10         10         10         10         10         10         10         10         10         10         10         10         10         10         10         10         10         10         10         10         10         10         10         10         10         10         10         10         10         10         10         10         10         10         10         10         10         10         10         10         10         10         10         10         10         10         10         10         10         10         10         10         10         10         10         10         10         10         10         10         10         10         10         10         10         10         10         10         10         10         10         10         10 <t< th=""></t<> |
| 0. 盖巴<br>2. 【单选题】2024年政府工作报告指出,2023<br>列。[10分]                                                                                                    | 年经济总体回升向好。国内生产总值超过()万亿元,增长                                                        | 长5.2%,增速居世界主要经济体前                                                           | 已答0 示答10 我要交卷                                                                                                    |
| <ul> <li>A 110</li> <li>B.126</li> <li>C.130</li> <li>D.136</li> </ul>                                                                                                    | 答题卡(共10题) ▲                                                                       |                                                                             |                                                                                                    |
| 泉州提高教育中心网络学习平                                                                                                    | 名 学员中心                                                                            | <b>合</b><br>门户首页                                                            | <ul> <li>手机学习 报名培训</li> </ul>                                                                                                    |
|                                                                                                    |                                                                                   |                                                                             |                                                                                                    |
| 2 选课 已达标                                                                                                    | <ul> <li>课程学习</li> <li>已达5</li> <li>② 考)</li> </ul>                               | 武臣法际(                                                                       | 3 培训成果 已含格                                                                                                    |
| 您已完成选课                                                                                                    | 已完成 30 学时/30学时                                                                    | 新武已通过(100分)                                                                 | 已获得 <b>30</b> 学时<br>打印培训证明 ●                                                                                                    |
| 自 培训须知:本次培训要求课程学习不低于                                                                                                    | 30 学时,考试成绩不低于 60 分。<br>课程学习 班级练习                                                  | 班级考试                                                                        |                                                                                                    |
| <ul> <li>- 去考试</li> <li>- 考试记录</li> <li>- 考试记录</li> <li>- 建立时间:<br/>2025-03-21 09:10:48</li> </ul>                                                                                                    | 总分:100分 及格分:60分<br>剩余考试次数:0次 考试结果:已通过<br>考试成绩:100分 合格日期:2025-03-21<br>考试得分<br>100 | 考试时长:90分钟<br>本次考试结果<br><b>ご通过</b> (◎ 考试成接合格)                                | 查看整折                                                                                                    |
|                                                                                                    | 🔁 其他转换 🔻 🧃 拆分合井 🔻 🔤 工 王                                                           | T 🕹 🖾 🛱 Esi                                                                 |                                                                                                    |
| 堆集教育登记           廉調県約         米川堤島寛町中心           工作単位            東谷正            東谷正            東谷正            東谷正            東谷正            東谷正            東谷正            東谷正            東谷正            東谷正            東田田         2025年03月07日至2025年03月21日           東京谷赤            南岸经济            東洋经济            全国再会精神解談            全国再会精神解談            安山市会振神振進            安山市会精神解談            全山市会振神振進            2025年03月2            2025年03月2            2025年03月2            2025年03月2            建築都進在本人機士委            第            北京市            北京市            北京市            北京市            北京市            201000000000000000000000000000000 |                                                                                   | 下载电子<br>打印<br>目标75<br>40bef844b6 201.86 KB<br>能 503.20 MB • 测波<br>时开 取)周 下致 |                                                                                                    |

## 二、手机端学习方式:

在微信聊天窗口点击网址 www.qzjxjy.com,或用微信扫描以下二维码访问 H5 登录学习。

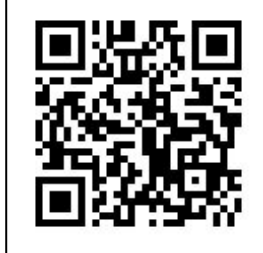

1、"个人中心"账号登录

☑ 自动连播

2、"培训报名"购买课程

3、"我的班级" 讲入学习

10:59 11:24 11:31 登录 我的学习 培训报名 × ... × ... × ... 请输入班级名称 Q 筛选 ~ 1 2024 泉州提高教育中心网络学习平台 1.0 2024年会選 経暦 DOUBLE AND ADDRESS. 00 小型科E 请输入证件号码/手机号 打印证明 合 请输入密码 新用户注册 | 忘记密码  $(\overline{\mathbf{T}})$ 8 \*/# 7/ 記 日 分前面 分前面 4、点击"播放" 5、点击"进入考试" 6、点击"**答题卡**"提交 11:30 **@** ≈"...I **@** 16:51 05556 16:51 🕲 <sup>50</sup>11 and 🔶 🛐 课程详情 × ... 课程学习 × The lease the second second se × ... ∩ ⊙ 流畅 🖴 返回我的学习 **单选题**(**1**/10) 🕒 01:27:43 1. [10分] 马克思主义与中国实际结合产生几次 准确把握公共数据 历史性飞跃: 昆 查看培训要求 开发利用的政策导向 A 二次 公共数据并选利用的政策影响 课程 练习 考试 B 三次 **A 104人已学 O 课程进度: 0.69** 已获得30学时 未作答 未通过 C 四次 日录 简介 考试 👝 数字中国和公共数据赋能经济社会发展 9 班级考试成绩≥60分,视为通过 V Section 2. Ⅱ 数字中国和公共数据赋能经济社会发展 已学2.06% 课程时长 01:37:09 及格分: <mark>60分</mark>/总分: 100分 时长: 90分钟 \*: 教字福建与数字经济发展 V 剩余考试次数:无限次 数字福建与数字经济发展 -进入考试 已学0% 课程时长 01:22:50 福建制造业数字化转型案例精讲 V • 历史考试记录 福建制造业数字化转型案例精讲 101 考试成绩 提交时间 操作 已学0% 课程时长 01:37:43 2025-03-21 11:59 查看题析 0